## **ระโอเก**ั้ วิธีแก้ไขเมื่อเครื่องพิมพ์ HSP7000 โชว์ไฟแดงที่ PAPER OUT

- 1. ใส่กระดาษเข้าไปในเครื่องตามปกติ แต่อย่าเพิ่งเปิดเครื่อง
- 2. ปรับ Dip Switch 1 bit 4 กับ 6 เป็น off และ Dip Switch 1 bit 5, 7 และ 8 เป็น on ตามภาพด้านล่าง

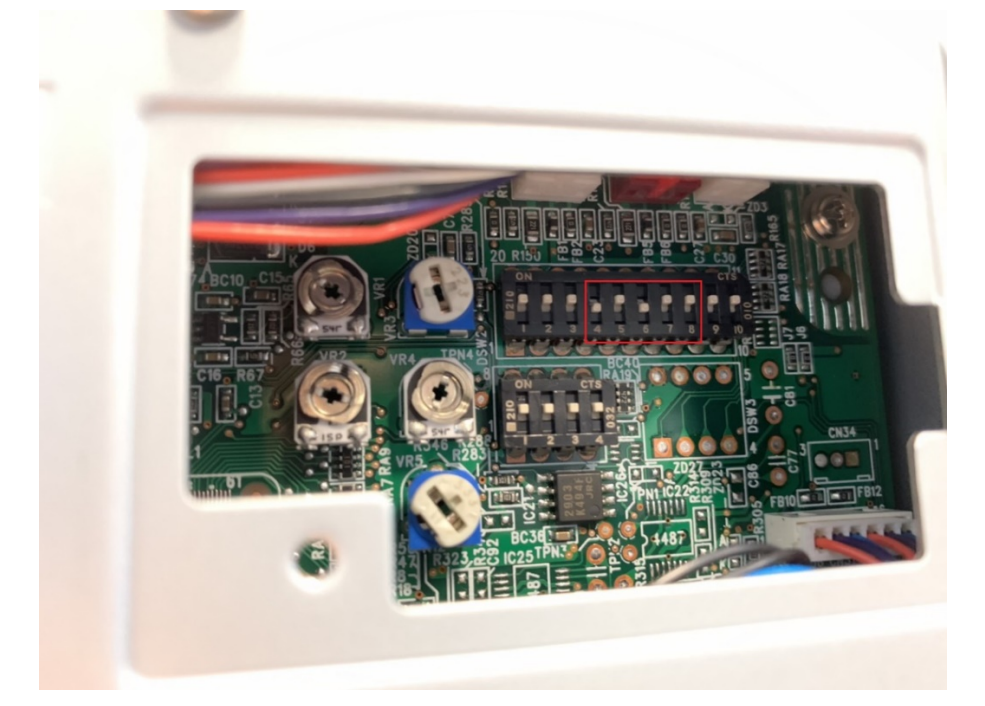

- 3. เปิดเครื่องพิมพ์ตามปกติ จากนั้นไฟที่ตำแหน่ง PAPER OUT จะดับ
- 4. หมุนตำแหน่ง VR1 โดยใช้ ไขควงขนาดเล็ก จนไฟที่ตำแหน่ง PAPER OUT ติดอีกครั้ง

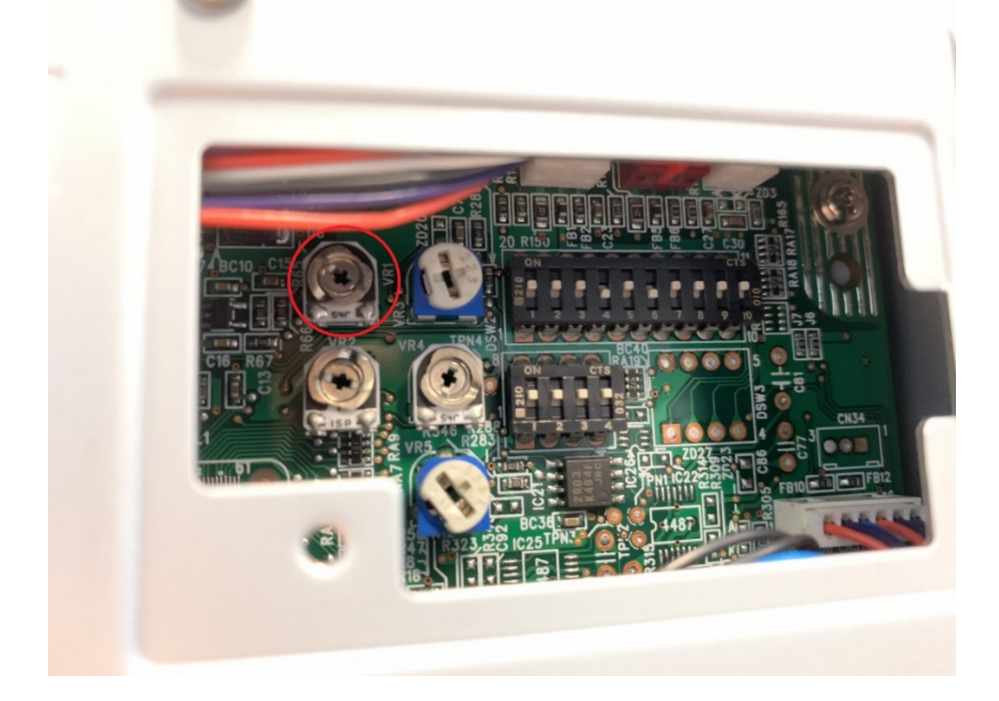

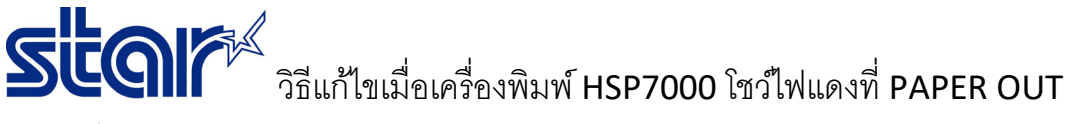

5. ปิดเครื่องพิมพ์ แล้วปรับ Dip Switch 1 bit 4 ถึง 8 กลับไปอยู่ในตำแหน่งเดิม

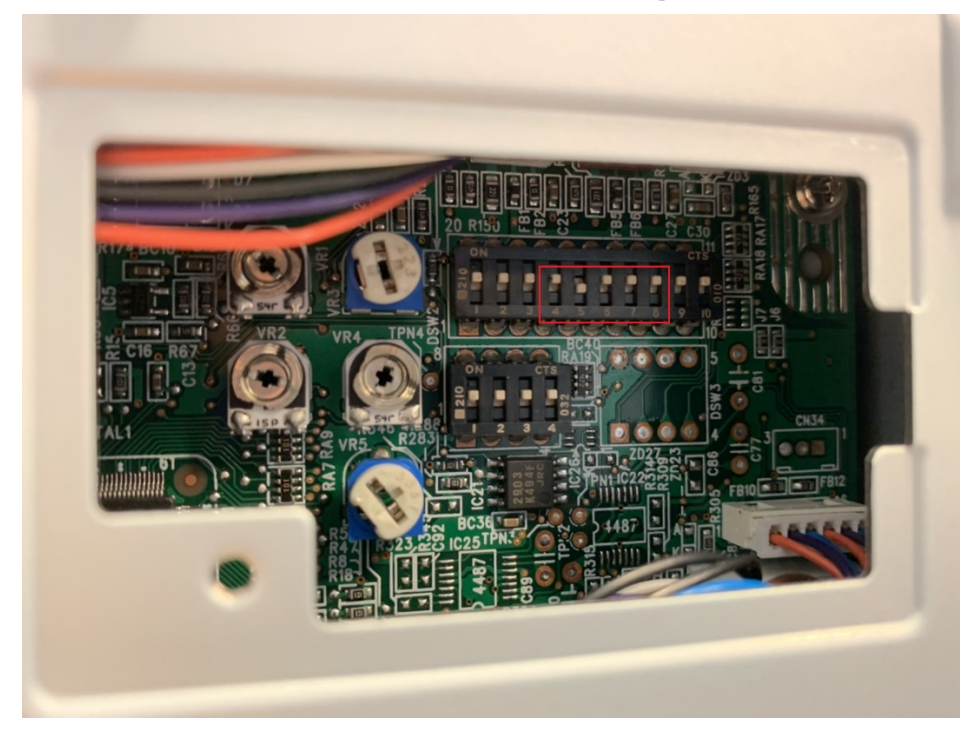

6. เปิดเครื่องพิมพ์อีกครั้ง ไฟแดงที่ PAPER OUT จะต้องไม่โชว์ จึงสามารถใช้งานได้ตามปกติ

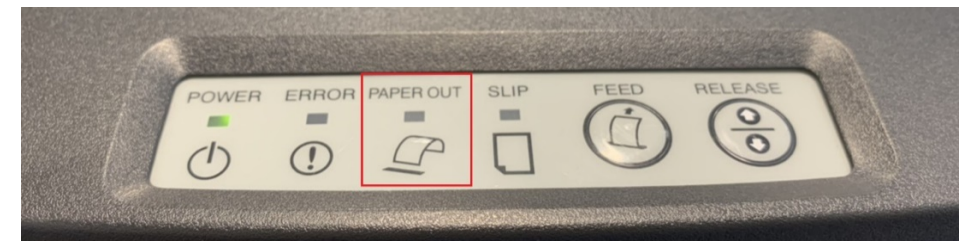